### 1. 本書について

このドキュメントは、Seagate 社製 Barracuda 7200.11 において、ファームウェアの不具合により BIOS から認識できない状態(以下ロック状態)を解除する方法を解説したものです。

### 2. 本書の取り扱いについて

転載、配布は自由とします。

## 3. 本書に関する注意事項

このドキュメントの利用は、以下の注意事項に同意できる方のみとします。

- 分解/改造を行なうため、メーカーの保証は受けられなくなります。
- 本書は、記載した手順を用いることでロック解除を確認した方法を、まとめたものです。
  他の環境にて再現することを保証しません。
- 本書を読んで行なった行為の結果、HDD 破損、ファイルの消失などの損害が発生したとしても、当方はその責任を負いません。作業を実施した者の責任とします。
- 全てにおいて自己責任にて取り扱いください。

#### 4. 確認した HDD

ST3500320AS P/N 9BX154-303

## 5. 用意するもの

- 問題の HDD 取り外しておきます。
- 2. 作業用 PC COM ポート(RS-232C)が存在する、または USB-シリアル変換を接続した PC。 シリアルケーブルを接続するために使用します。 コントロールパネルから、番号を確認しておきます。
- 3. シリアルケーブル

RS-232C をそのまま接続できないため、cmos レベルに落とすことが必要です。 注意 5V のものと2.6V のものがあるようです。

当方は、カモン 9-KE および EX-003 の 2mm ピッチのコネクタ部を利用して、 次のようなケーブルを作成しました。

- 9-KEの橙色 EX-003の赤色
- 9-KEの黒色 EX-003の黒色
- 9-KEの赤色 9-KEの茶色(GND)

このようなケーブルです。セロテープで絶縁テープの代用をしています。

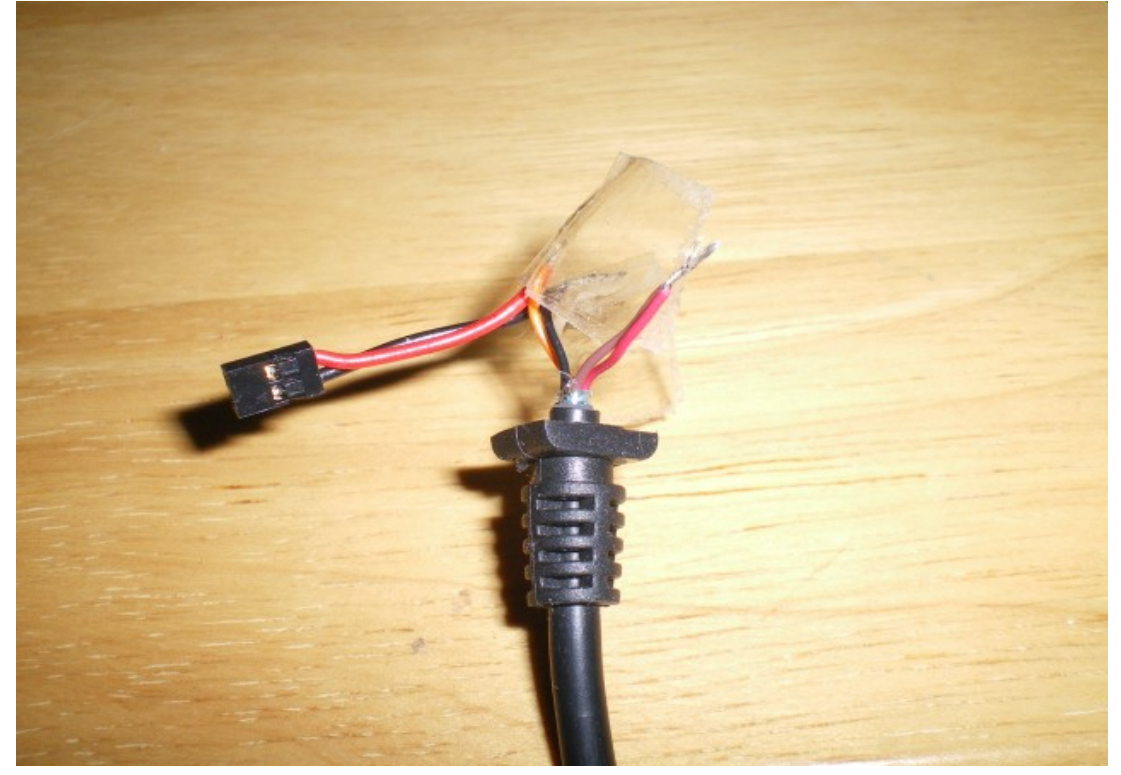

秋月電子のキットを用いる場合は、USB で直接接続しますので、 com ポート、USB-シリアル変換は必要ありません。 コントロールパネルから、com ポートをご確認ください。 品名: FT232RL USBシリアル変換モジュール http://www.akizukidenshi.com/catalog/default.aspx より「K-01977」で検索。

- 4. わにロクリップがついたプローブ GNDをとるのに使用します。
- 5. 静電気防止ストラップ 手首に巻いて、静電気による破損を予防します。
- ターミナルソフトウェア 今回は TeraTerm を用います。
   次の URL からダウンロードし、インストールを行います。
   http://www.forest.impress.co.jp/lib/inet/servernt/netuty/utf8teraterm.html
- 7. HDD 用電源 PC 本体から取ることも可能ですが、USB-SATA で HDD を接続するケーブルの アダプタを使用するのが便利です。
- 絶縁するためのシート 静電気がおきにくい素材のものが必要です。 当方は、A4のコピー用紙を4つ折りにしたものを使用しました。
- 9. トルクスドライバー T6 HDDから制御基盤をはずす際に必要です。
- 10. バックアップ用の HDD、バックアップソフトウェアなど ロック解除作業には必要ありませんが、復旧後のバックアップに用います。 特に「かっこんかっこん」など HDD から異音がする場合は、必須です。

## 6. BIOS 解除作業前の確認作業。

ケーブルなどが正しく接続され、接続した HDD からプロンプトが表示されることを確認します。

- 1. 作業用 PC を起動します。
- Teraterm を起動します。
  シリアル接続を選択し以下のように設定します。
  38400bps,8n1

- 3. シリアルケーブルをHDDに接続します。
- 4. 9-KEの場合、GNDの2本をわにロクリップがついたプローブでHDDの本体と接続し、 GNDをとります。

このような接続をしました。

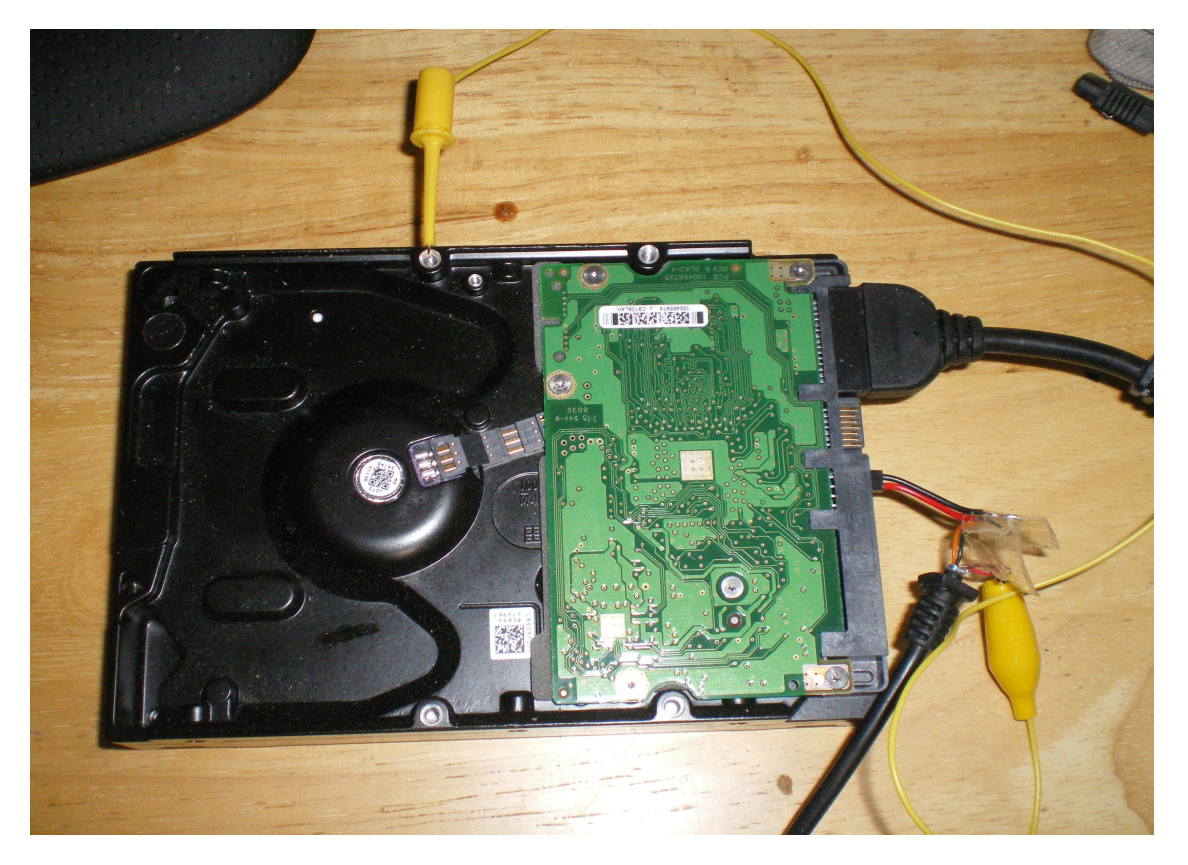

- 5. HDD に電源を接続し、HDD の電源を入れます。
- 6. TeraTermの画面で、「CTRL」キーと「Z」キーを同時に一度だけ押します。 (以下「^Z」と表記)。うまくいくと次のようにプロンプトが表示されます。

F3 T>

表示された場合、成功です。

- 次のロック解除作業を行うため、一度 HDD 電源を落とし、HDD に接続しているケーブル を全て外します。
   PC はそのままにします。
- 8. タイミングが悪いと、次のような内容が表示されます。

LED:000000CC FAddr:0024A051 LED:000000CC FAddr:0024A051

表示された場合は、失敗です。 HDDの電源を入れなおし、6.から再度やり直してください。 今回の場合、電源の入れなおしは、HDDの電源コネクタを抜き差しするのではなく、 ACアダプタの場合はコンセントの抜きさしで行うのが安全です。

# 7. BIOS 解除作業の実施

作業前に自分自身の静電気をとります。金物などに触りましょう。 静電気が残っている場合、最悪、静電気で HDD が破損します。

- 1. トルクスドライバーを用いて HDD の全てのねじを外します。
- 2. HDDとスポンジと基盤に分けます。 基盤を取り扱う場合は、端を持つようにしてください。
- 3. 絶縁シートをスポンジと基盤の間に挟むようにします。 HDDの端子部分(赤丸で囲った部分)を絶縁するように絶縁シートをはさみます。

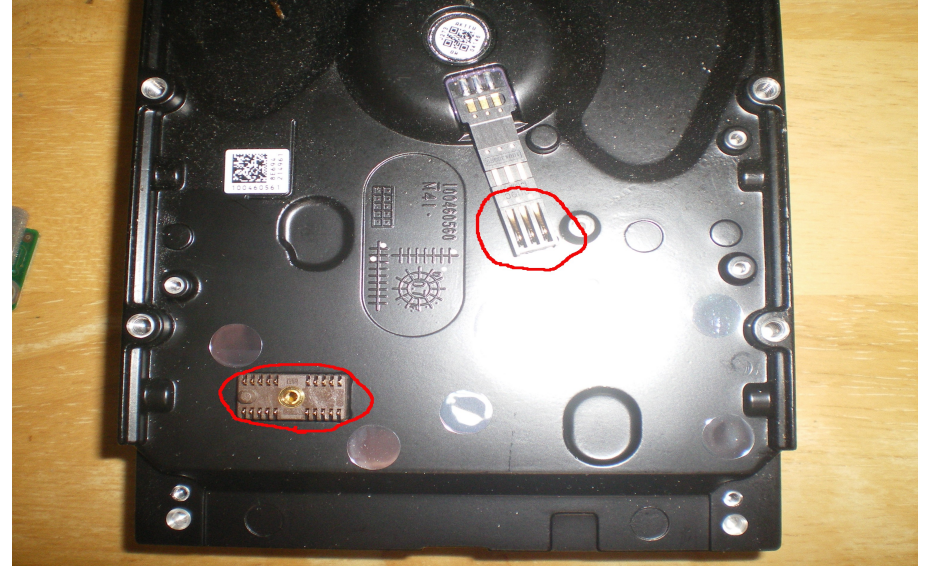

- 4. この状態でねじを2本を「軽く」取り付けます。 取り付けの目安は、絶縁シートが軽く引き抜けるぐらいにねじを締めます。
- 5. HDD にシリアルケーブルを取り付けます。
- 6. HDD に電源ケーブルを取り付けます。 取り付けるだけです。電源は入れません。

7. 再度接続を確認します。

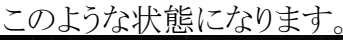

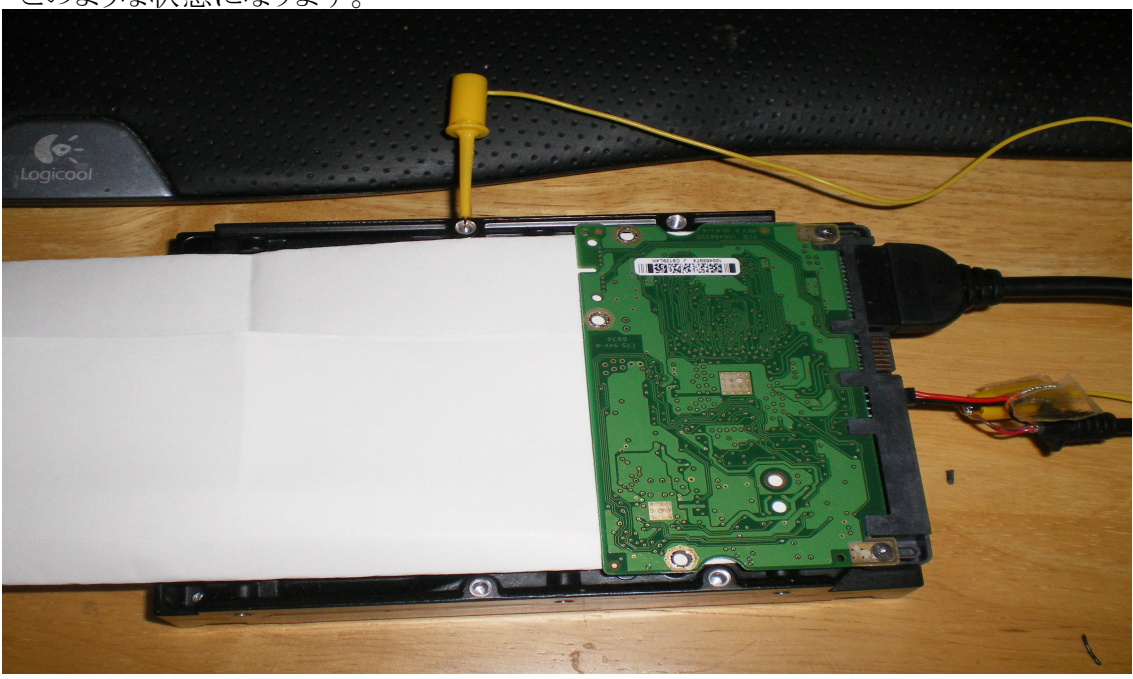

- 8. 問題がなければ電源を入れます。
- teratermの操作をします。
  ^Zを入力し、プロンプトを表示させます。
  F3 T>
- 10.15秒以上待ちます。
- 11. 次のコマンドを入力します。 「/2」を入力 F3 T>/2

「Z」を入力 F3 2>Z

12.以下のように表示されたら成功です。

Spin Down Complete Elapsed Time 0.145 msecs F3 2>

次のように表示された場合は、失敗です。

LED:000000CC FAddr:0024A051

電源を入れなおし、やり直してください。 ^Zの後、待ち時間を長めに取るようにしてください。 モーターのスピンアップの時間が必要のようです。

- 13. この状態で、絶縁シートを抜きます。電源は入れたままです。
- 14. 基盤をねじ止めします。基盤とHDDのコネクタ部分を接触させるためです。 基盤の端などを持ち、ショートしないようにねじ止めしてください。 この段階では、ねじ止めは1箇所でokです。 ねじを転がすとショートし破損する恐れがあります。細心の注意を払って作業を行ってください。
- 15. teratermの操作をします。 次のコマンドを実行します。

「U」を入力 F3 2>U

成功すると、次のように表示されます。 Spin Up Complete Elapsed Time 6.701 secs

「/1」を入力 F3 2>/1

「N1」を入力 F3 1>N1

「/T」を入力 F3 1>/T

「i4,1,22」を入力 F3 T>i4,1,22

「m0,2,2,,,,,22」を入力 F3 T>m0, 2, 2, , , , , 22

上記のコマンドを正しく入力すると、以下のように表示されます。

Max Wr Retries = 00, Max Rd Retries = 00, Max ECC T-Level = 14, Max Certify Rewrite Retries = 00C8

User Partition Format Successful - Elapsed Time 0 mins 00 secs

F3 T>

表示された場合は、成功です。

この後は、電源を落としケーブルを抜いてください。 最後に、軽く締めたねじと残りのねじを締めます。 これで PC から認識できるようになっているはずです。

失敗した場合は、最初からやり直してみてください。 特にコマンドが紛らわしいので、よく確認してください。

#### 8. 作業終了後

PC に接続して、中のファイルにアクセスできるかを、確認します。 ファイルが見えましたか? 見えたなら、作業終了です。おめでとうございます。

今のうちに、中のデータを新しい HDD へバックアップを取りましょう。 バックアップが終わったら、ファームウェアのアップデートを行います。 ファームウェアのアップデート方法の説明は、ここでは割愛しますが、 BIOS ロック解除ができたなら、決して難しい作業ではありません。

#### 9. 謝辞

次の方々に感謝の意を表明します。 【海門 HDD】データ解放を叫ぶ会【ハードロック】の住人たち <u>http://pc11.2ch.net/test/read.cgi/jisaku/1232593710/</u> 特にスレを立てた1氏と日本語ドキュメントを書いた32氏 この投稿をした海外のやつ。 <u>http://www.msfn.org/board/index.php?showtopic=128807&pid=828237&st=0&</u>

#### 10. 更新履歴

2009/1/31 初版作成。<u>http://atakiba.seesaa.net/</u>にて公開。

以上